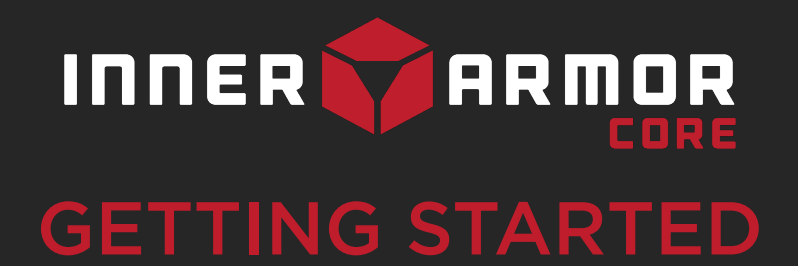

Welcome to Inner Armor - Core!

- **1.** Download the App
  - Visit App store or Google Play store and search for "Inner Armor"

| M Speci                                         | nner Armor<br><sup>Performance Training</sup><br>**** 23                                                                          | ¢                                |
|-------------------------------------------------|----------------------------------------------------------------------------------------------------|----------------------------------|
| FCLIS<br>Sharpening<br>Hore<br>Focus Points     | Health & Fitness I Inn                                                                                                    | er Armor                         |
| art and art art art art art art art art art art | 2430<br>2430<br>2430<br>2430<br>2430<br>2430<br>2430<br>2430<br>253<br>263<br>253<br>253<br>253<br>253<br>253<br>253<br>253<br>25 | <del>а в д д д</del> -<br>Тан () |

- **2.** Log-in using your credentials
  - Locate your welcome email and search for your password to use along with your email address

| INNER 💎 ARMOR          |              |
|------------------------|--------------|
| Email                  |              |
| example@samplemail.com |              |
| Password               | 0            |
| Forgo                  | ot Password? |
| t mod in?              | LOGIN        |
| Stay logged III.       |              |
|                        |              |

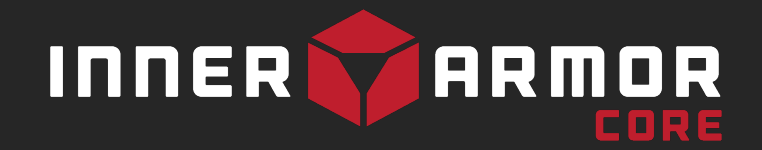

## **3.** Select/Click Inner Armor CORE

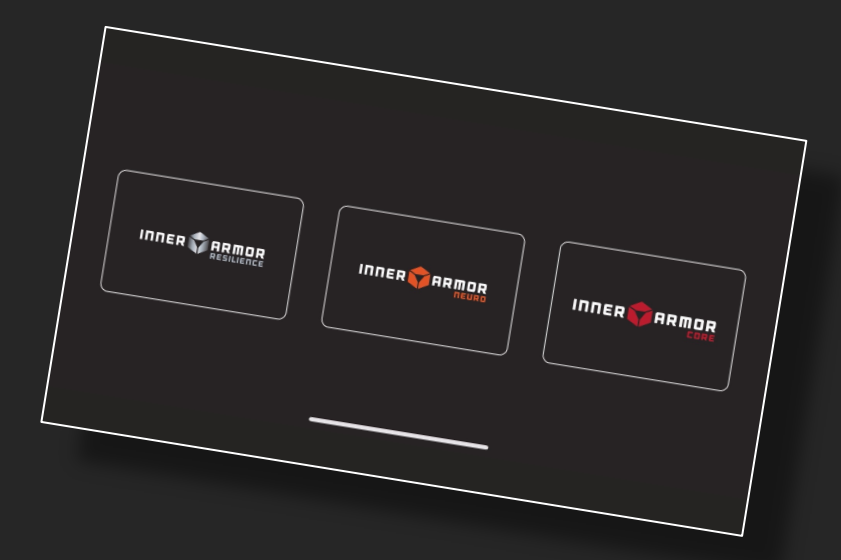

60

**4.** Get breathing belt

- Hold power button on breathing belt for 3 -5 seconds to turn on. Green light should appear to indicate power
- Put breathing belt on so that the sensor is directly in front of you with the belt fastened and tightened to your comfort
- Sensor should rest directly above your belly button
- The Inner Armor helmet should be facing forward so you can see the green light

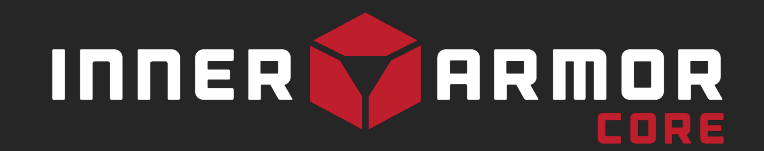

## **5.** Press start session

• Make sure you are in a comfortable seated position with good posture for the first session

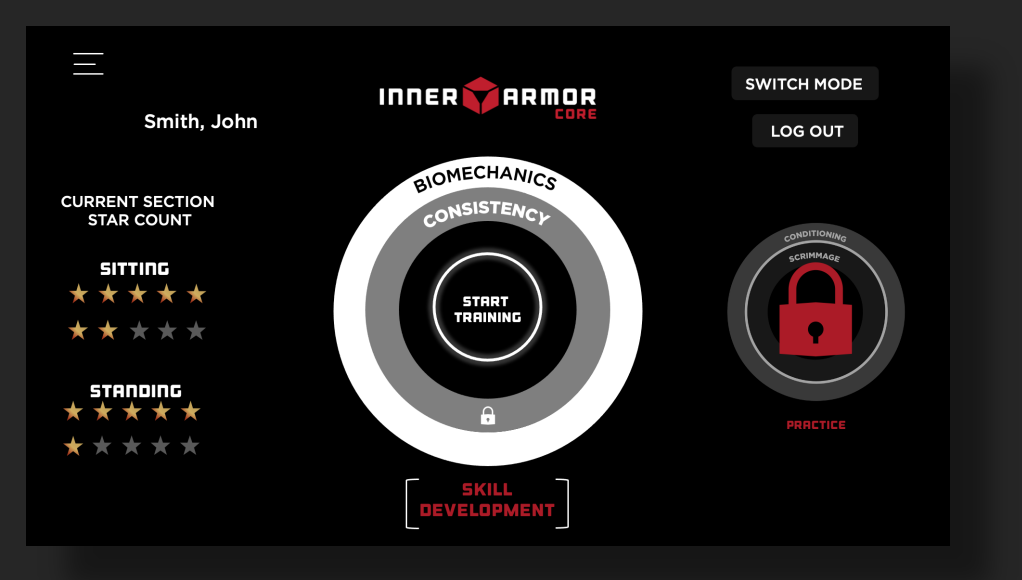

- 6. Connect the breathing belt via Bluetooth
  - Back in the app select Synchroni Breathing Belt

| Select your Bre | eathing Belt Device |  |
|-----------------|---------------------|--|
| Callibri        | Synchroni Belt      |  |

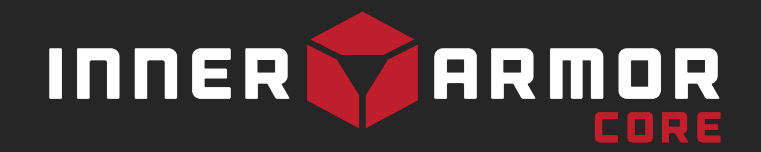

- Search for the corresponding breathing belt number to appear under "Available Devices"
  - The last four digits on the top of the belt should correspond the four letters/numbers on the screen
- Select the number to pair the breathing belt (note in android you must pair the belt within the device settings, before paring in the app)

| Select Synchroni Belt<br>Connect to a Synchroni Belt or select a connected one |
|--------------------------------------------------------------------------------|
|                                                                                |
| Available Devices                                                              |
| SYNC-BELT(F728)                                                                |
|                                                                                |

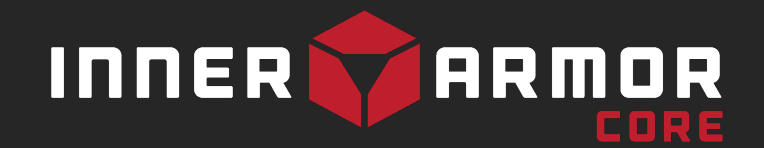

7. Once the belt is connected the warmup screen automatically appears with a breathing pacer of 10 seconds

 At the end of the 10 seconds the setting session will begin automatically

Please watch the next video for any overview of the session.

• • Check out our FAQs at <u>www.forgeinnerarmor.com/core</u>